# PARTAGE NS NOS TUTOS et idées créatives \*\*\* Tous loisirs créatifs

http://partagetutos.canalblog.com/

## Suivez le GUIDE ...

**Comment s'inscrire ?** 

**Comment se connecter ?** 

**Comment poster vos articles ?** 

## **Comment s'inscrire ?**

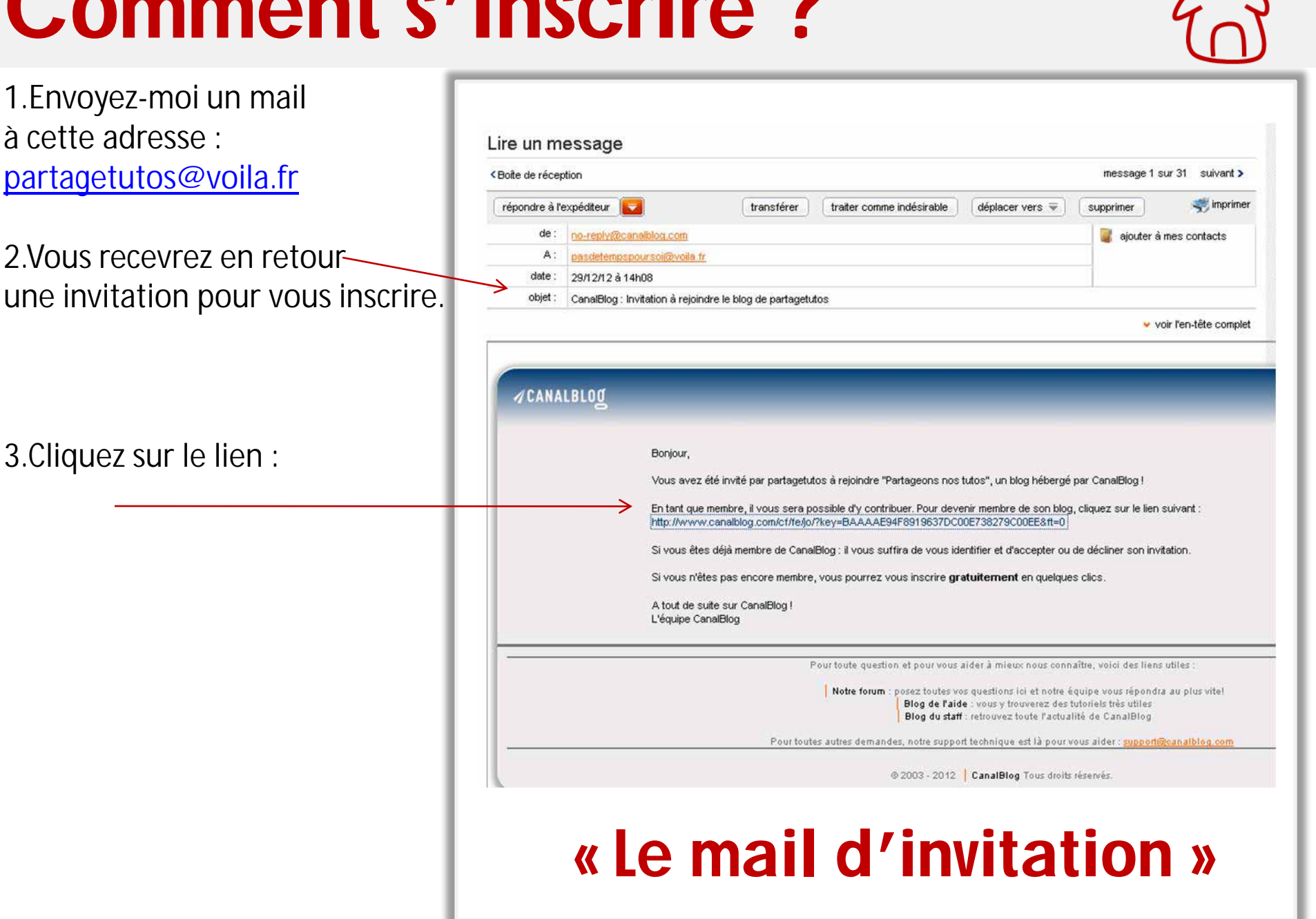

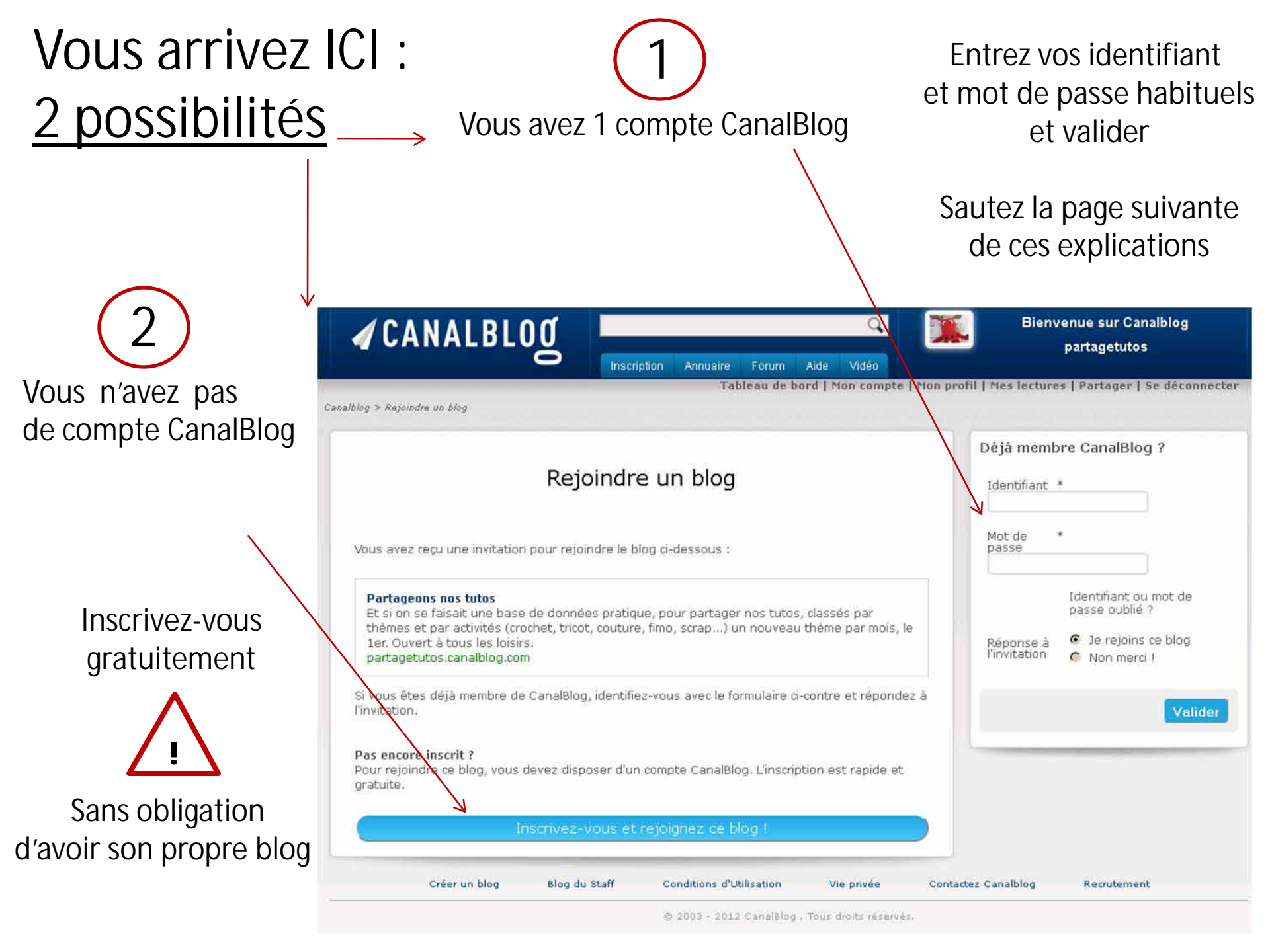

### Pour celles ou ceux qui n'ont pas de compte CanalBlog Vous arrivez ICI

#### Création de votre compte

Avant de créer votre premier blog, remplissez le formulaire d'inscription ci-dessous (tous les champs sont obligatoires).

#### Informations de connexion

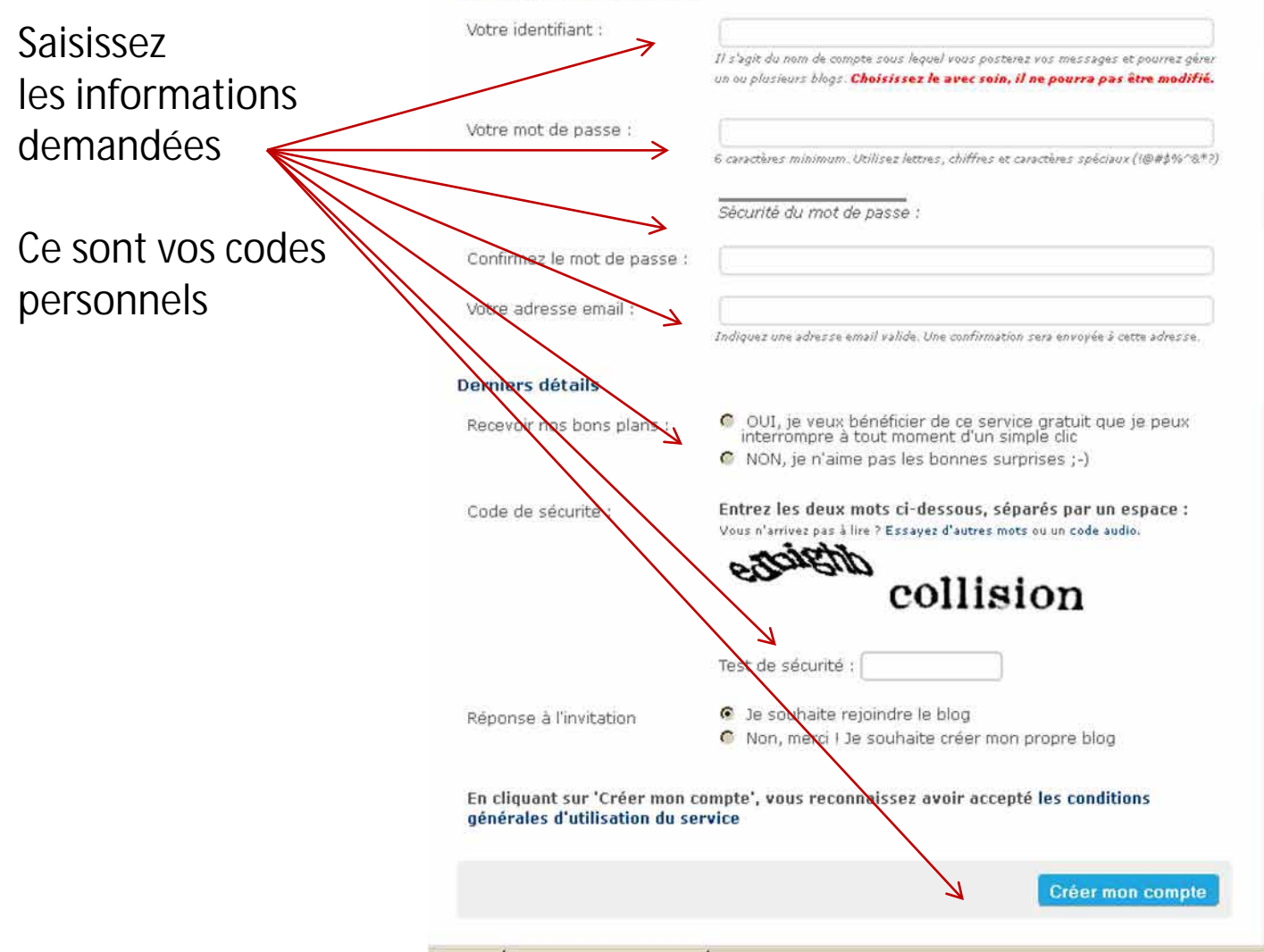

#### Encore + rapide avec Facebook !

Si vous avez déjà un compte Facebook, utilisez celui-ci pour créer encore plus rapidement votre blog.

f S'inscrire avec Facebook

#### VOS AVIS SUR CANALBLOG:

"C'est la première fois que je crée un blog, c'est très facile et j'ai trouvé toutes les explications qu'il me fallait en cherchant un peu dans l'aide et les forums." Sylvaine le 06-12-2012

"Ma vie artistique à pris un essort spectaculaire depuis que je suis chez vous." Karine le 04-12-2012

"J'ai créé mon blog en 10 minutes. Chez vous, tout est : clair, net, précis, lisible, sans fioritures inutiles. Félicitations !" Daniel le 09-10-2012

"Je suis vachement fière de l'aspect de mon propre blog, et tout ça grâce à toutes les apparences que vous proposez !" Neko Neko le 04-06-2012

"Vos jeux font de CanalBlog bien plus qu'un vulgaire hébergeur... Bravo 1" Véronique le 23-04-2012

"Merci pour le boulot que vous fournissez afin qu'an puisse créer nos blogs. On est nombreux à vous aimer comme hébergeur de blog, et sûrement les plus satisfaits. Gardez le cap ("

#### Thibault le 27-02-2012

"Je donne 99,9/100 à CanalBlog pour le suivi et la gestion. Merci de nous permettre de créer nos blogs dans un contexte agréable. Rien de mieux pour partager notre espace avec nos amis." Scrapzen le 16-02-2012

"Vous faites un boulot formidable." Marjoline le 16-02-2012

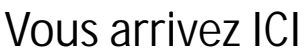

et

Les Blogs

### sur la page d'accueil de votre espace personnel

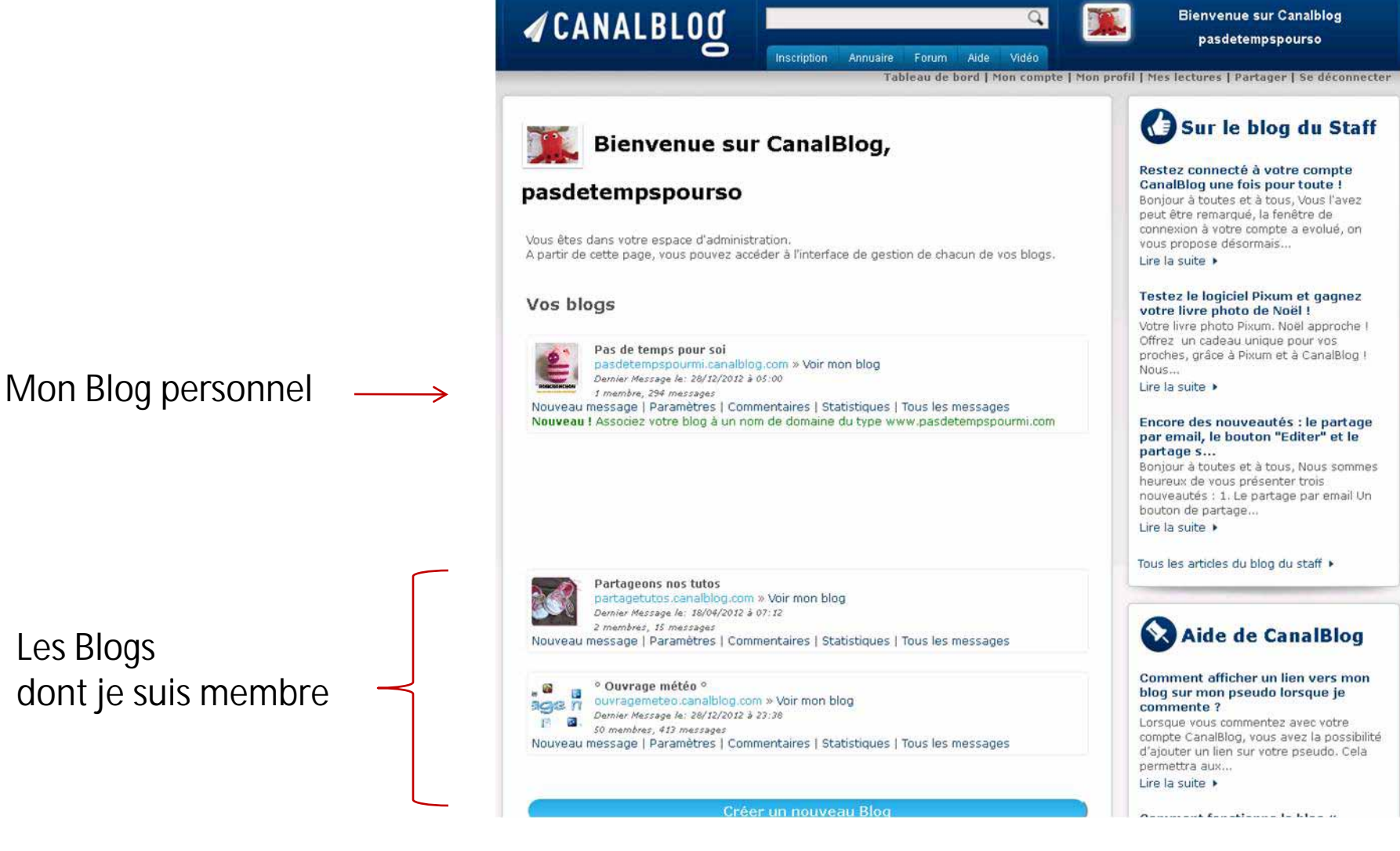

## **Comment se connecter ?**

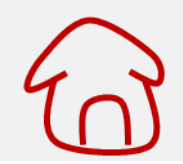

### Allez sur la page d'accueil de Canalblog : <u>http://www.canalblog.com/</u>

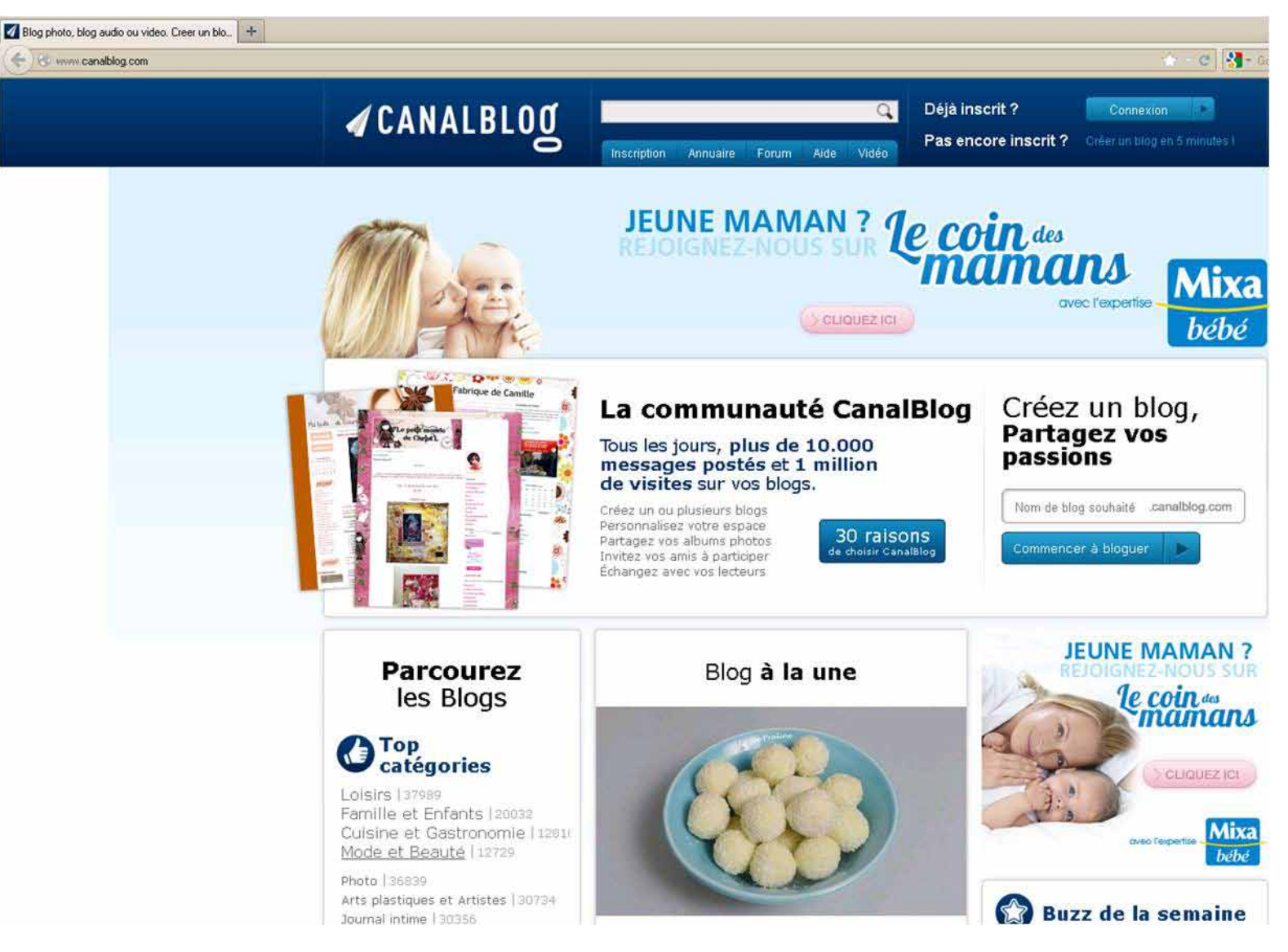

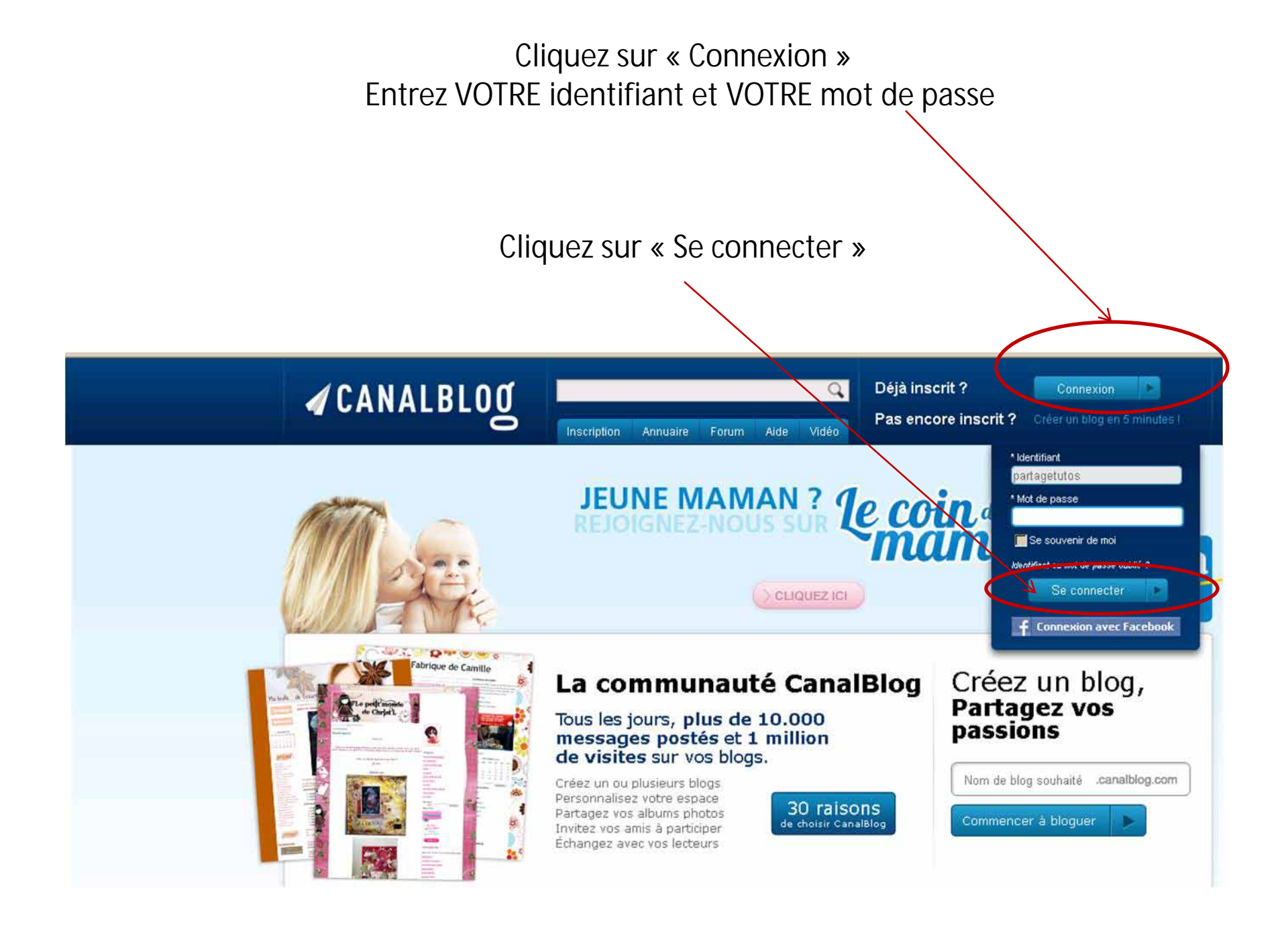

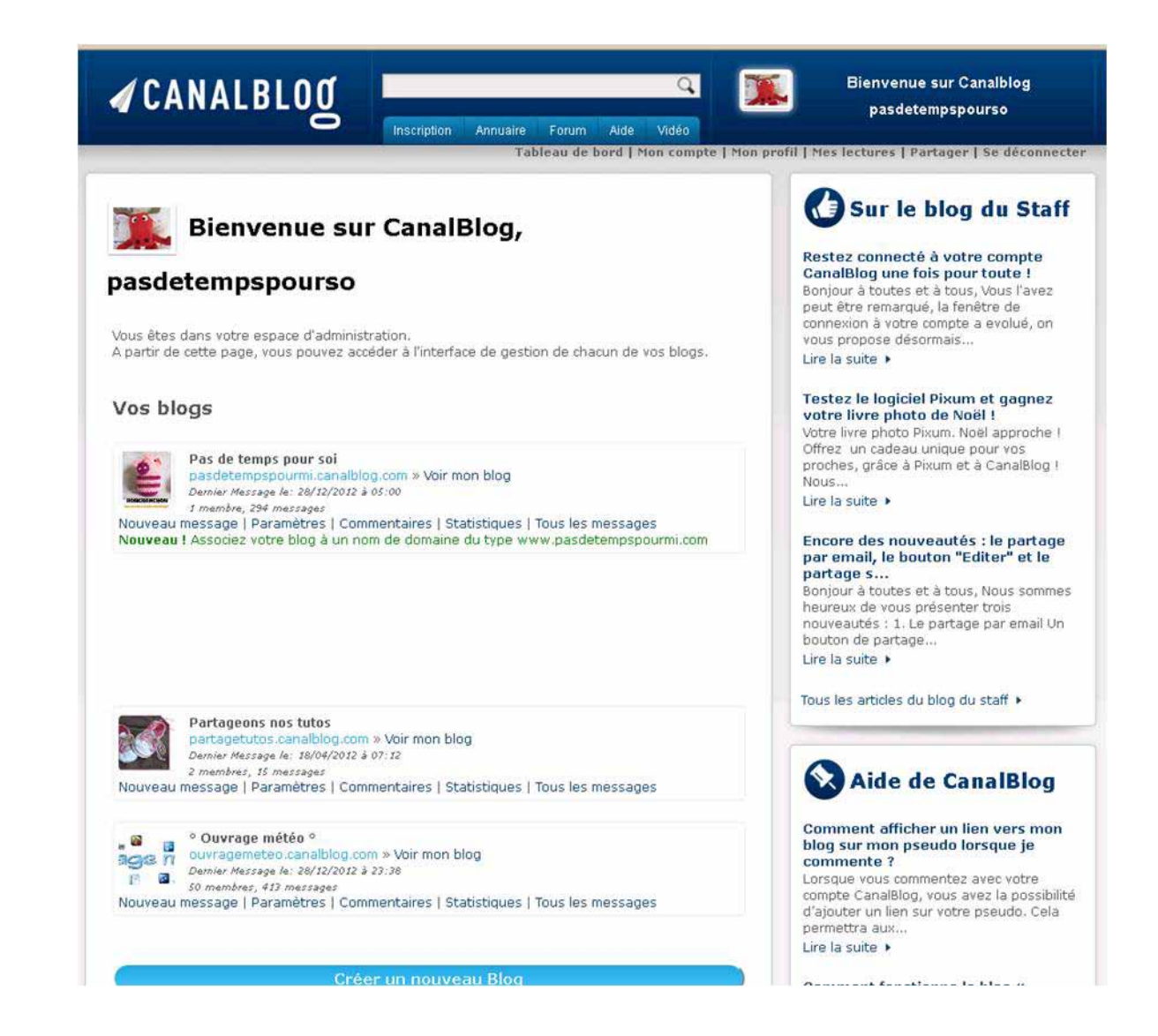

## **Comment poster vos articles ?**

Cliquez sur

« nouveau message »

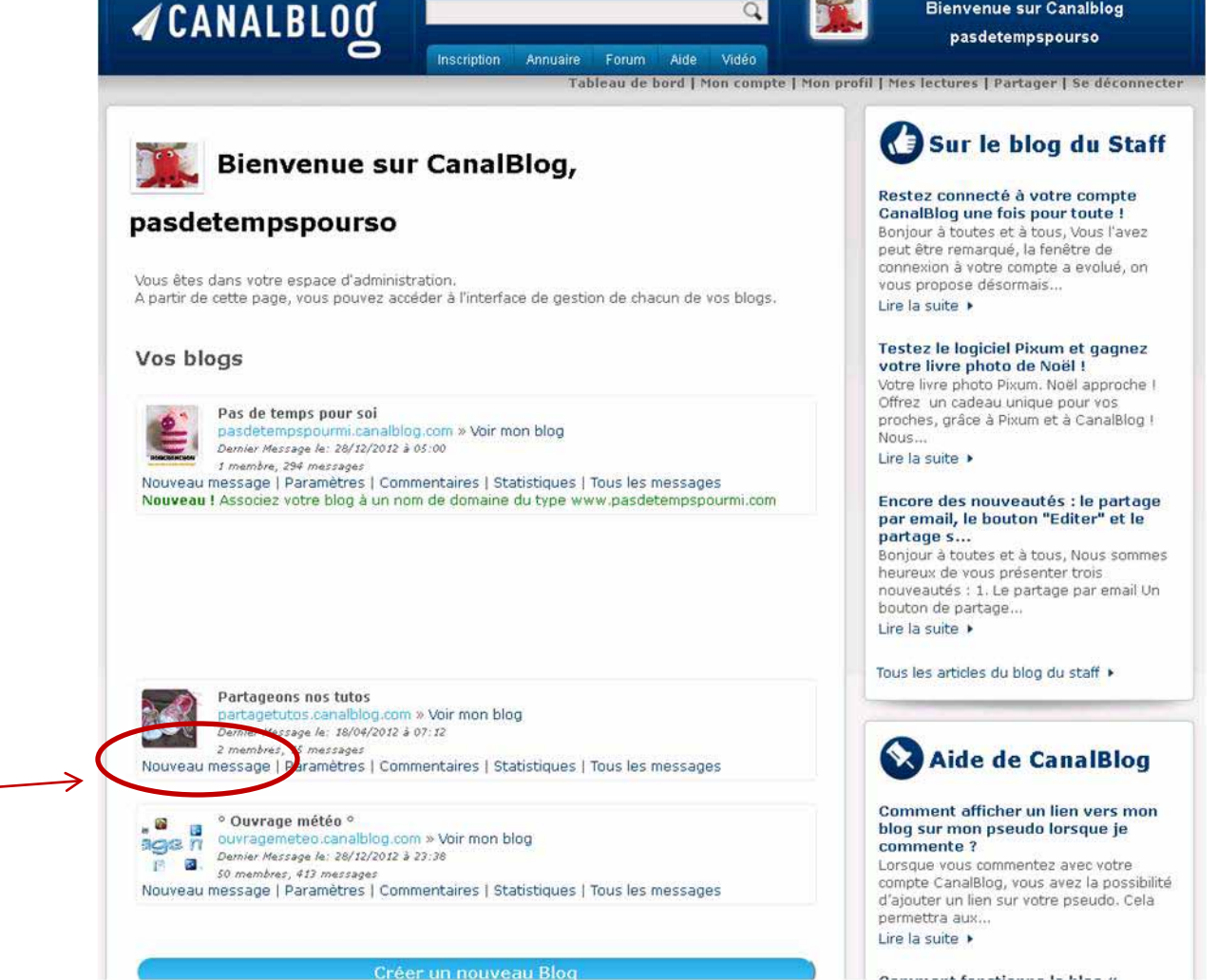

**Bienvenue sur Canalblog** 

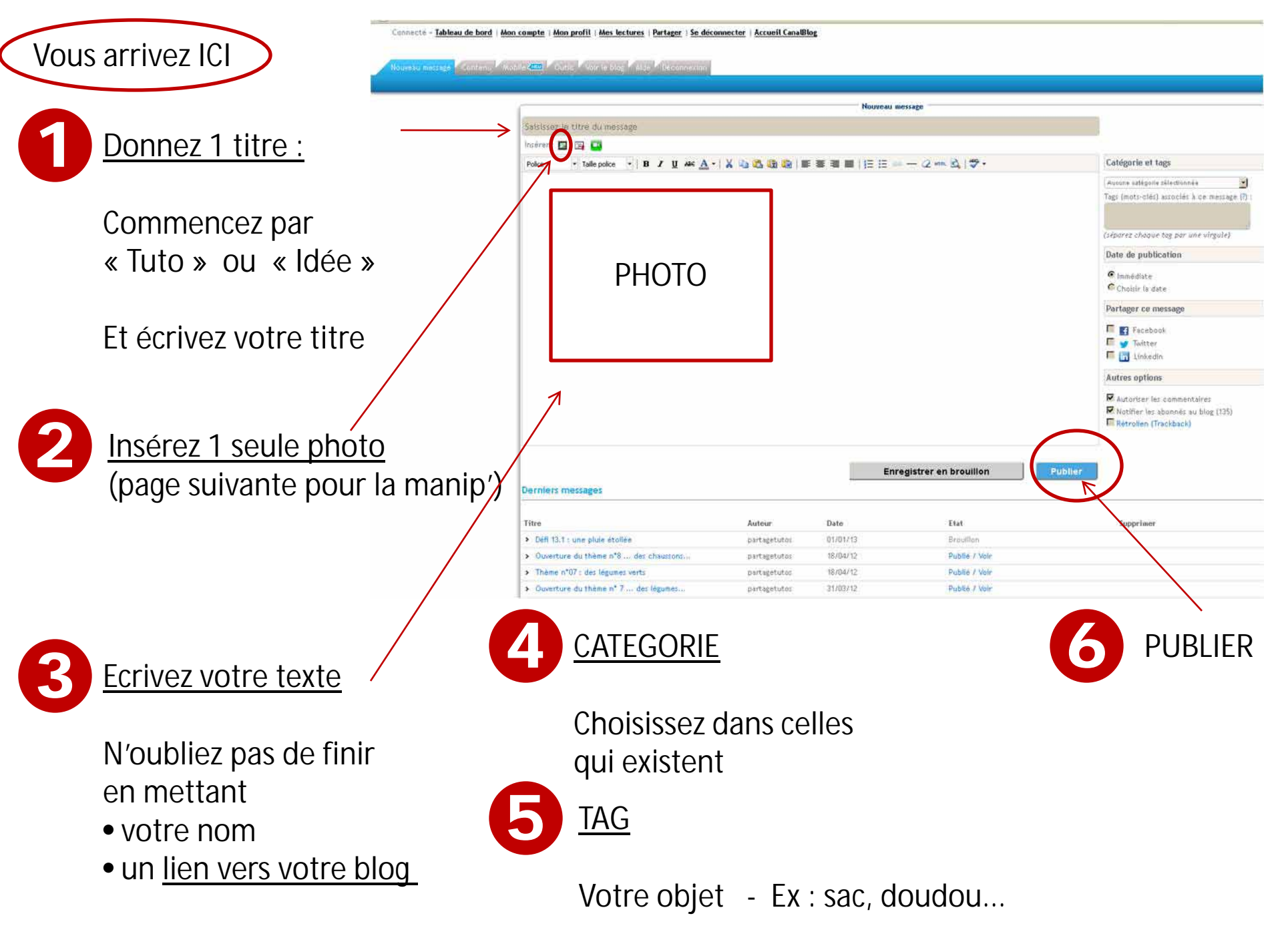

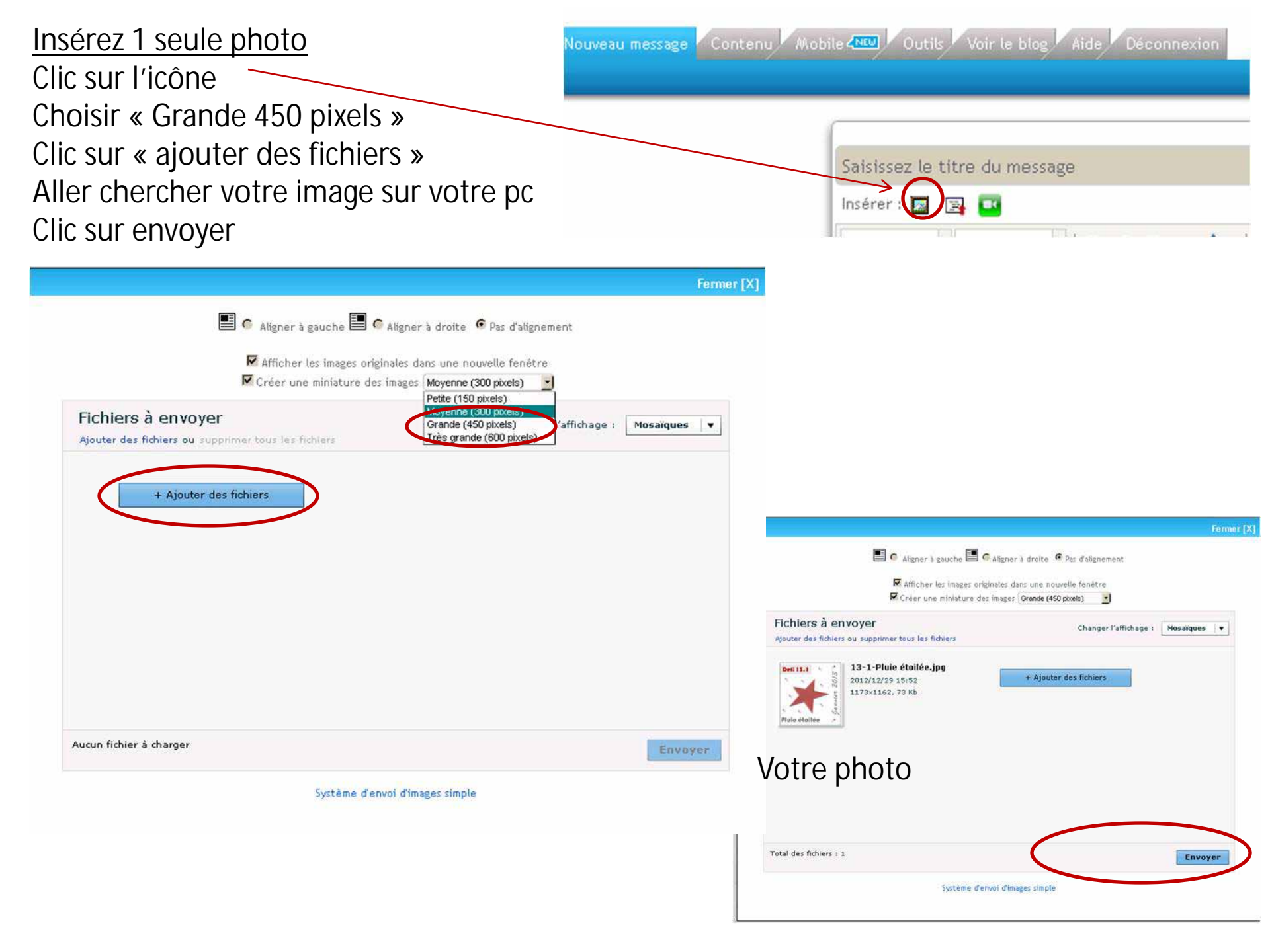

### **Remarques**

Le 1<sup>er</sup> de chaque mois : un nouveau thème

Le 1<sup>er</sup> de chaque mois :

j'insère vos créations dans les menus du haut du blog

Via un lien Pinterest pour une mosaïque http://pinterest.com/partagetutos/

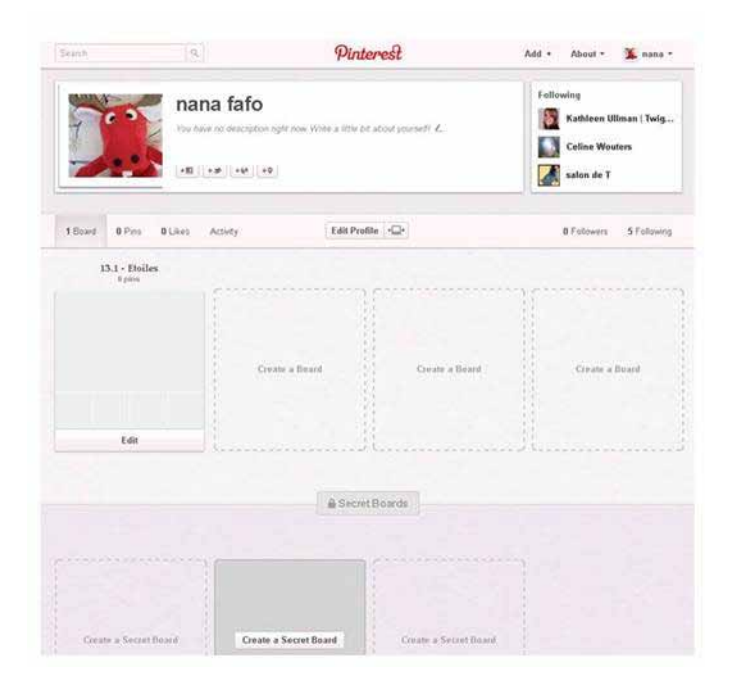

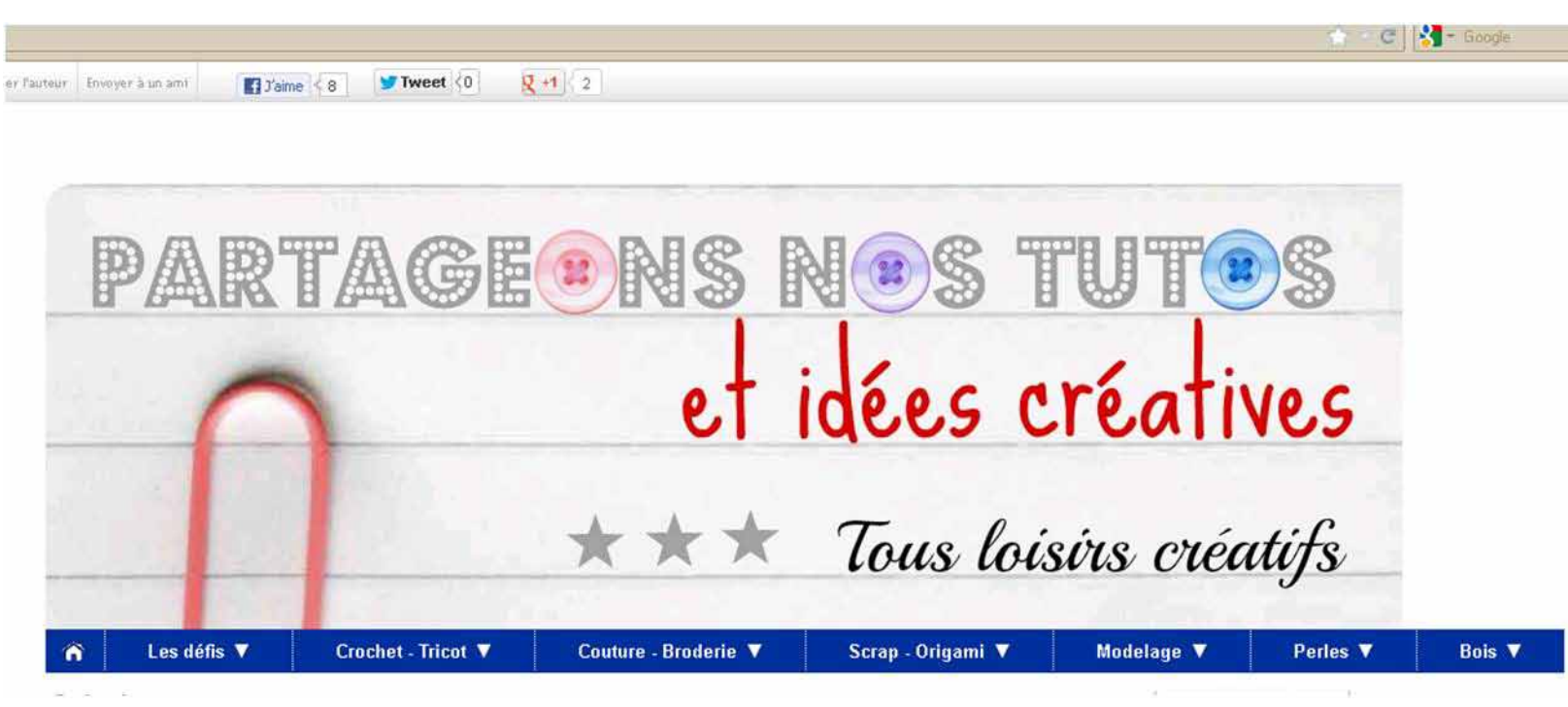